# **Property Tax Online Payment Process**

#### **Property tax Links**

- 1. Click here for Property Tax Citizen Login
- 2. Click Here for Property Tax Partial Payment

### Flowchart

The below flowchart displays how a citizen can do online payment for the property tax.

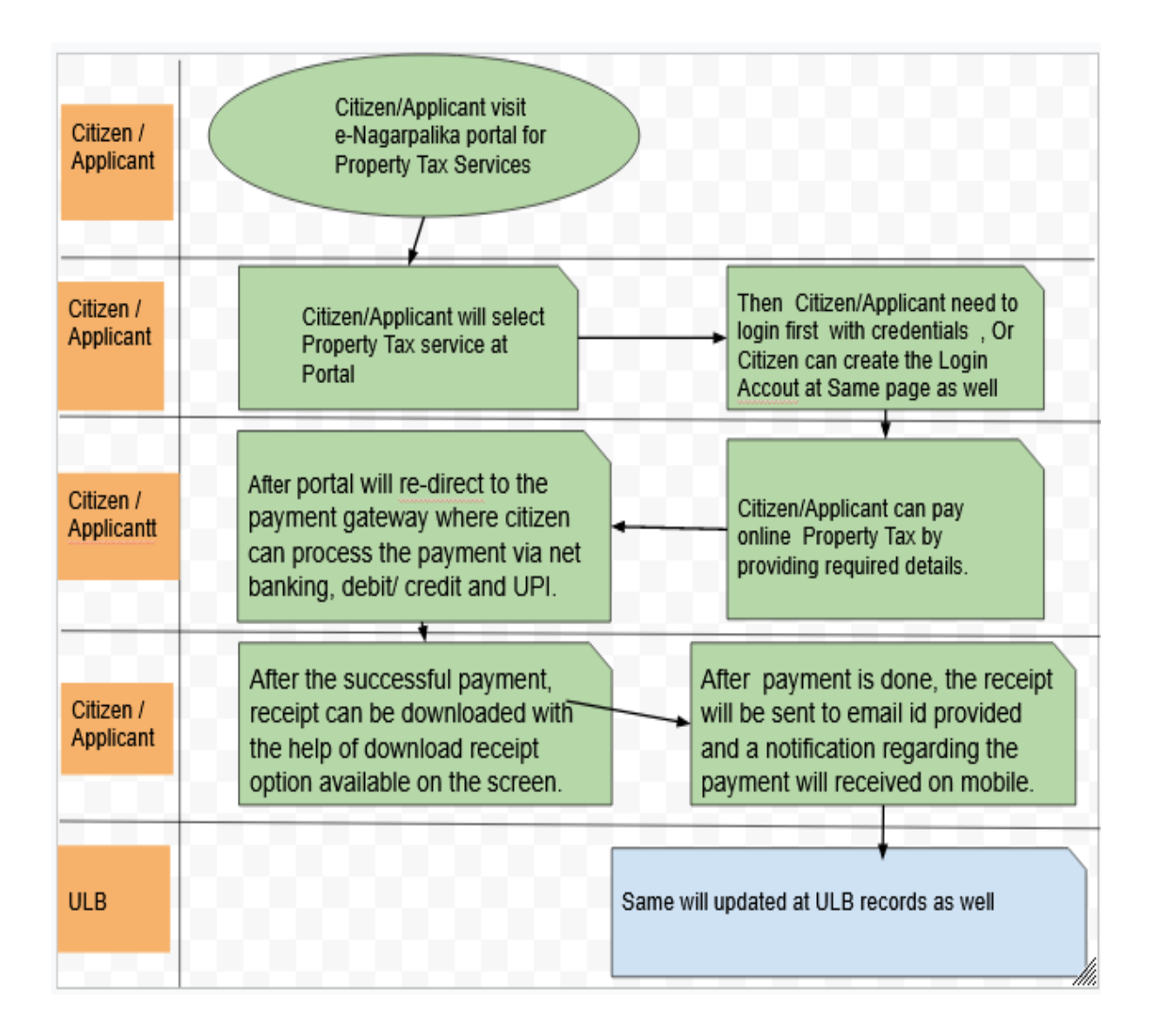

### **Payment Procedure**

- Citizen/Applicant would be able to pay for Property tax through E-NagarPalika Portal Online.
- To Pay Property Tax, citizen will click on 'Pay Taxes/Charges/Fess' Menu then click on 'Pay Property Tax' available on the screen, Then Citizen/Applicant need to login first with credentials, Or Citizen can create the Login Account at Same page as well, Citizen/Applicant can pay online Property Tax by providing required details. After portal will re-direct to the payment gateway where citizen can process the payment via net banking, debit/ credit and UPI, After the successful payment, receipt can be downloaded with the help of download receipt option available on the screen.

# Mandatory details required for create Ptax account at e-Nagarpalika portal

• Name, Email Id, Mobile number, Date of Birth.

#### **Receipt/ Notification**

• After the payment is done, the receipt will be sent to email id provided and a notification regarding the payment will received on mobile.